## 無線LANネットワークアイコンをクリックします。

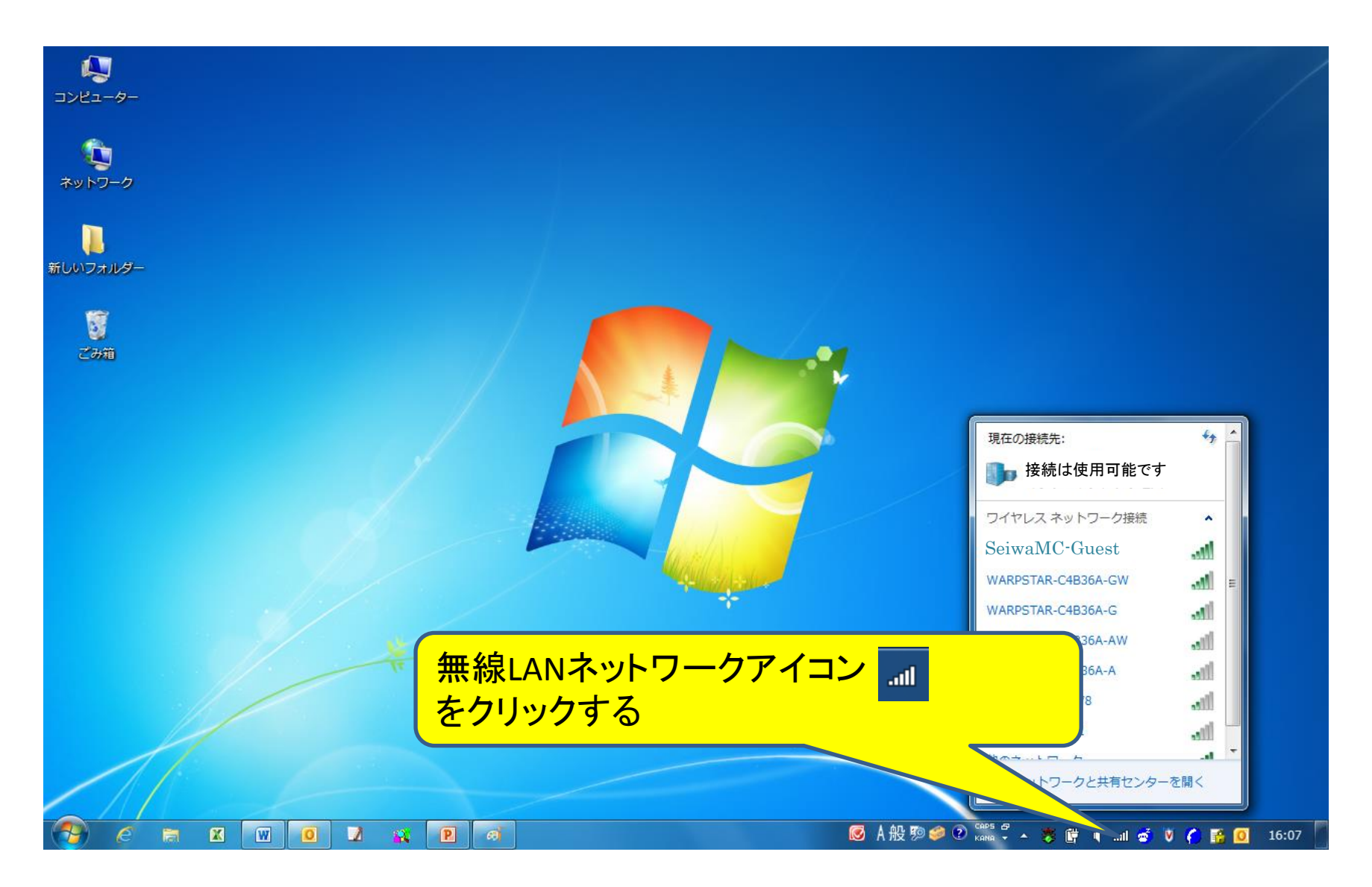

## 無線LANアクセスポイント『<u>SeiwaMC-Guest</u>』をクリックします。

| 接続されていません         | 47 <b>^</b>         |
|-------------------|---------------------|
| 接続は使用可能です         | E                   |
| ワイヤレス ネットワーク接続    | ^                   |
| SeiwaMC-Guest     | ull.                |
| WARPSTAR- X000002 | lle.                |
| WARPSTAR- XXXXXXX | at a                |
| WARPSTAR- XXXXX4  | at l                |
| WARPSTAR- XXXXX5  | 100                 |
| WARPSTAR- XXXXX6  | 100                 |
|                   |                     |
| ネットワークと共有センター     | を開く                 |
| - 18 8 4 6        | 14:50<br>2010/09/24 |

次回から自動的に接続したい場合は、「自動的に接続する」にチェックを入れた状態で「接続」をクリックします。

| 接続されていません         |          |
|-------------------|----------|
| ■ 提続は使用可能です       | ш        |
| ワイヤレス ネットワーク接続    |          |
| SeiwaMC-Guest     | М        |
| ✓ 自動的に接続する 接続(C)  |          |
| WARPSTAR- XX00002 |          |
| WARPSTAR- XXXXX3  |          |
| WARPSTAR- XXXXX4  |          |
| WARPSTAR- XXXXX5  |          |
| WARPSTAR- XXXXX6  |          |
| ネットワークと共有センターを開く  | Ţ        |
| - <b>№ ∰ ₫ ∿</b>  | 5<br>/24 |

無線LANネットワークアイコンが使用可能状態になっていることを確認します。

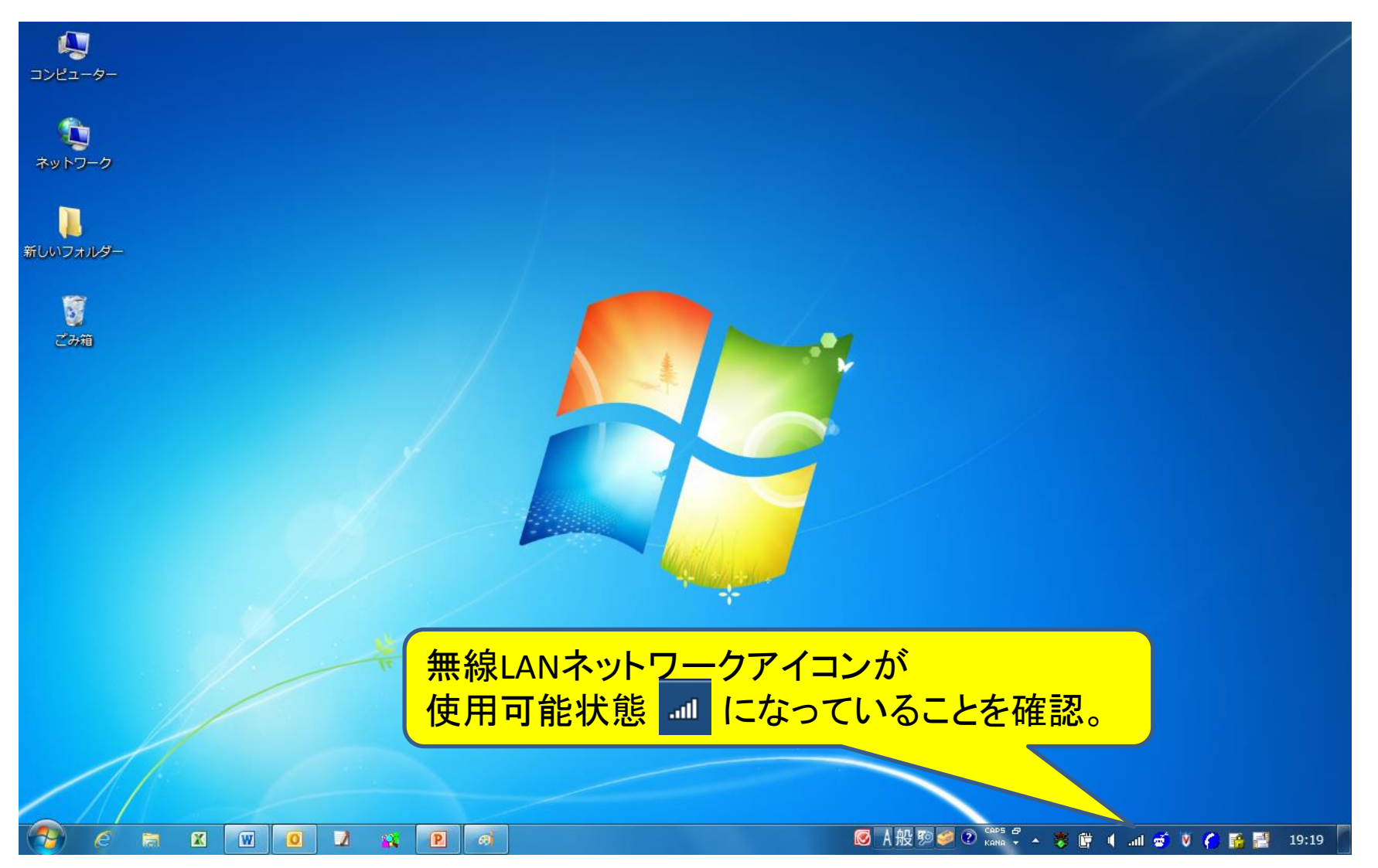

ブラウザを起動すると、自動的に奈良県西和医療センター公衆無線LAN利用規約画 面が表示されます。利用規約の「同意」ボタンをクリックします。

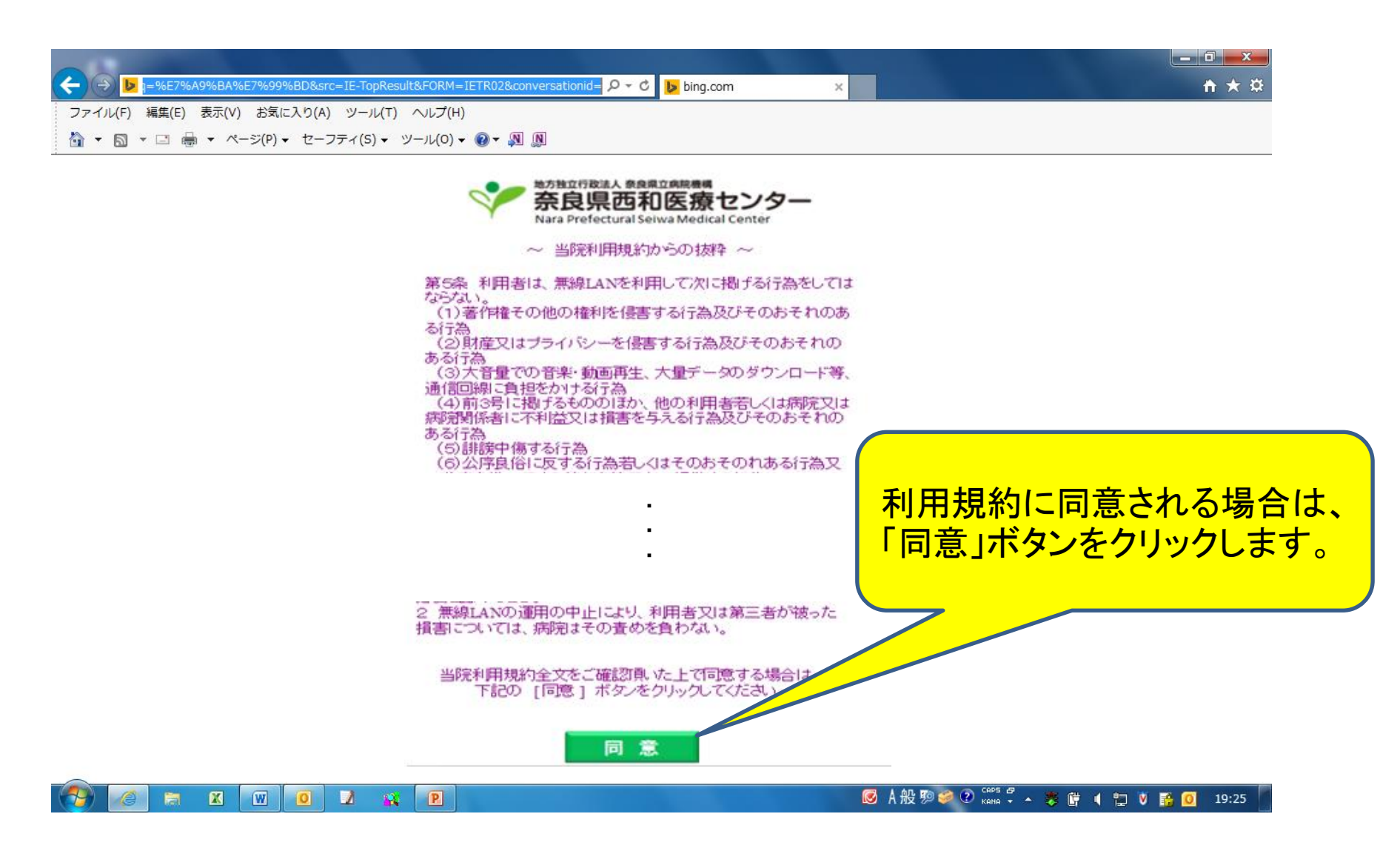

利用規約の「同意」ボタンをクリックすると、以下の画面が表示され、インターネットの ご利用が可能となります。 利用を中止する場合は、「利用を中止する」をクリックしてください。

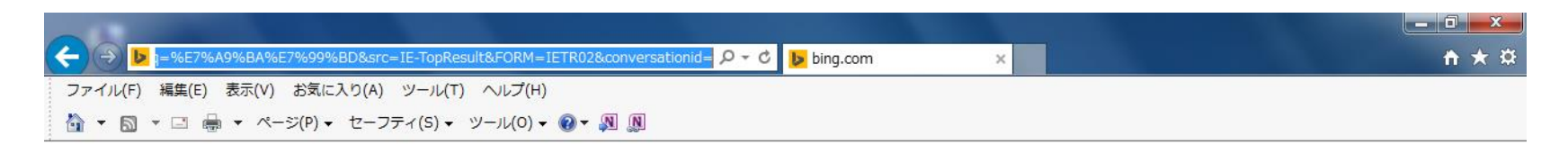

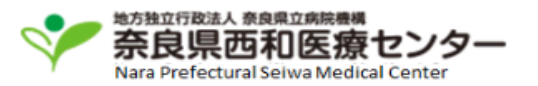

利用規約に同意されましたので接続しました。

利用を継続する場合は、本画面を閉じてご利用ください。

利用を中止される場合は、 下記の [利用を中止する] ボタンをクリックしてください。

利用を中止する

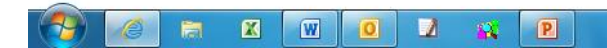